Follow the steps below to update your cell phone number to receive important communications from MAREK.

1) Log into MyMAREK

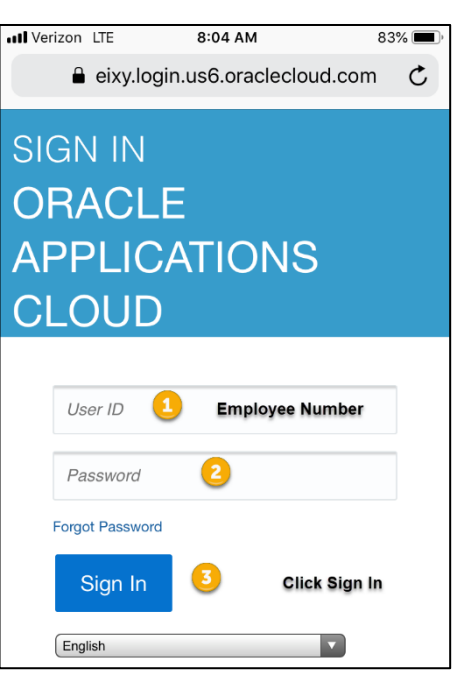

2) Click MyMAREK Logo

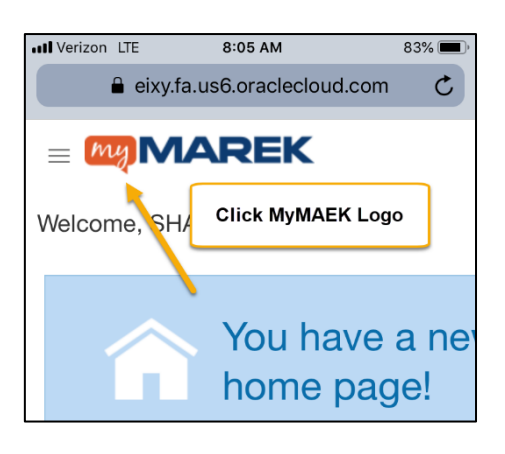

3) In the Quick Actions, select Contact Info

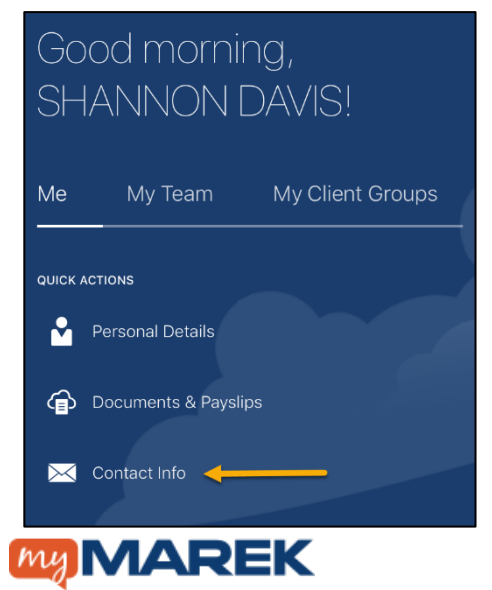

4) Click the + to add a new contact number or click the pencil icon next to the number you wish to update.

\*\*\*In order to receive company communications, ensure you have either the work mobile number or home mobile number listed and up to date.

|     | Contact Info                                                                                           |                   |
|-----|----------------------------------------------------------------------------------------------------|-------------------|
| ¢ i | Click the + to add a new<br>number or click the pencil<br>con next to the number you<br>wish to update | ( <del>+</del> )^ |
| 0   | Work Phone<br>1-713-586-4185                                                                           | /                 |
|     | Work Mobile Phone<br>1-832-470-0835                                                                    | /                 |
|     | Home Mobile Phone<br>1-254-855-9972                                                                    |                   |

5) Enter or modify your preferred contact information. Then click Submit.

| Cancel            | $\longrightarrow$    | Submit |  |  |
|-------------------|----------------------|--------|--|--|
| Communicatior     | ı                    |        |  |  |
| *Туре             |                      |        |  |  |
| Home Mobile Phone |                      |        |  |  |
| Country           |                      |        |  |  |
| United States 1 ~ |                      |        |  |  |
| Area Code         |                      |        |  |  |
| 254               | Modify the contact   |        |  |  |
| *Number           | information and clic | ck     |  |  |
| 855-9972          | Submit               |        |  |  |
| Extension         |                      |        |  |  |

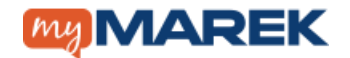

Siga los siguientes pasos para actualizar su información de su teléfono para poder recibir comunicaciones importantes por parte de MAREK.

1.) Entre a MyMAREK usando sus datos personales.

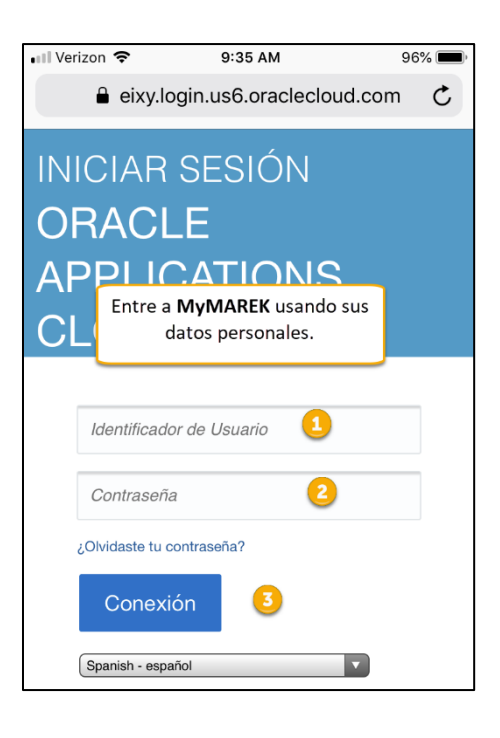

2.) Presione el logo de MyMAREK.

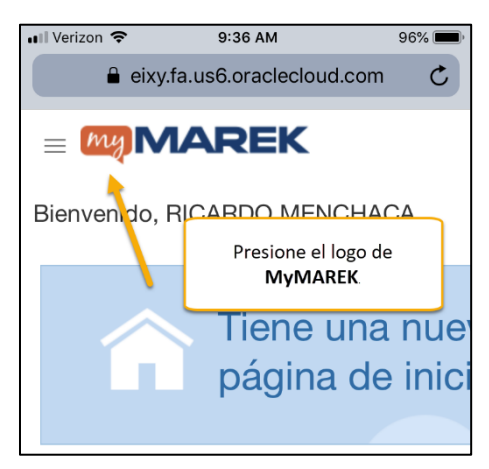

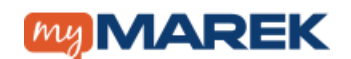

3.) En el menu de acciones rápidas seleccione Información de contacto.

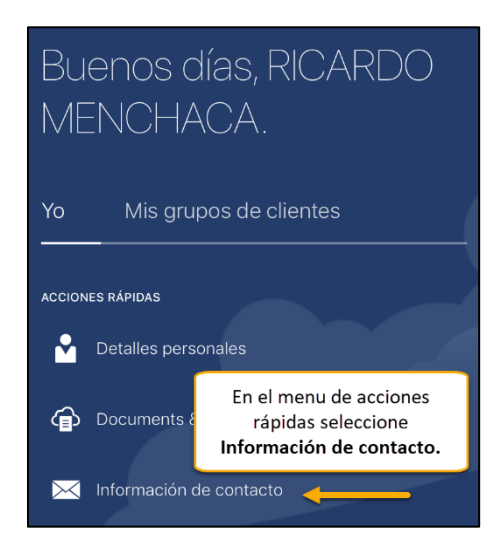

4.) Presione + para actualizer y despues el símbolo del lápiz.

\*\*\* Para recibir comunicaciones de la empresa, asegúrese de tener el número de teléfono móvil de trabajo o el número de teléfono móvil personal anotado y actualizado.

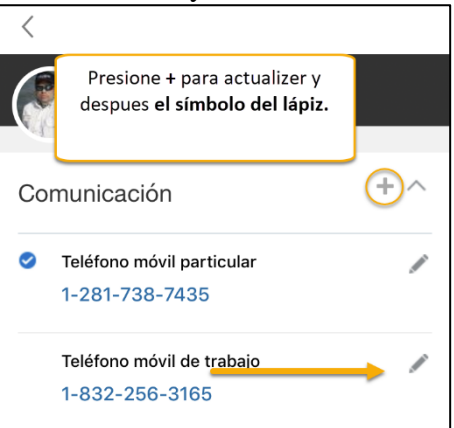

5.) Actualiza tu informacion de numero telefónico y después presiona EJECUTAR.

| Cancelar Eject            |                                                          |   |  |  |
|---------------------------|----------------------------------------------------------|---|--|--|
| Comunicació               | ön                                                       |   |  |  |
| *Tipo                     |                                                          |   |  |  |
| Teléfono móvil particular |                                                          |   |  |  |
| País                      |                                                          |   |  |  |
| Estados Unidos 1 v        |                                                          |   |  |  |
| Prefijo de área           |                                                          |   |  |  |
| 281                       |                                                          |   |  |  |
| *Número                   | Actualiza tu informacion de                              | 1 |  |  |
| 738-7435                  | numero telefónico y después<br>presiona <b>EJECUTAR.</b> |   |  |  |
| Extensión                 |                                                          |   |  |  |

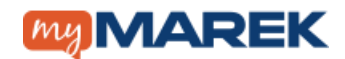